# 予算の設定について

初期設定メニュ ⇒ 予算設定 に進みます。

#### 1.予算入力の概要

予算設定のボタンを押すとこのような画面になります。

| 표 デ−9/(スዲ[2014(sample)¥]                                                                                                    |      |      |      |        |               |    |       |          |     |
|----------------------------------------------------------------------------------------------------|------|------|------|--------|---------------|----|-------|----------|-----|
| 特美施設     再計算     就労:提案相目での予算入力<br>でする     予算書印刷     補正予算書印刷     正クセル出力     ①       0円表示<br>でする     でしない     予算書印刷     通見ひる(2)       ブロの一表示<br>でする     ブロの一点     デェック抱まずまと含計されません。<br>「「補正額」」「補正額」」「補正額」」「補正額」」「補正額」」「補正額」」「     「     1 |      |      |      |        |               |    |       |          |     |
|                                                                                                    |      |      |      | B_ID=6 | ∂ and (FlgB=2 | )  |       |          |     |
| 当年度予算書 次年度予算書                                                                                                    |      |      |      |        |               |    |       |          |     |
| code 科目名                                                                                                    | 当初予算 | 補正額1 | 補正額2 | 補正額3   | 補正額4          | 予算 | 前年度予算 | 予算増減額    | 備考~ |
| 【事業活動による収支】                                                                                                    |      |      |      |        |               |    |       |          |     |
| 40050 介護保険事業収入                                                                                                    |      |      |      |        |               |    |       |          |     |
| 40100 施設介護斜収入                                                                                                    |      |      |      |        |               |    |       |          |     |
| ▶ 40150 介護報酬収入                                                                                                    | 1    |      |      |        |               |    |       |          |     |
| 40200 利用者負担金収入(公費)                                                                                                    |      |      |      |        |               |    |       |          |     |
| 40250 利用者負担金収入(一般)                                                                                                    |      | 6    |      |        |               |    |       |          |     |
| 40300 居宅介護料収入                                                                                                    |      |      |      |        |               |    |       |          |     |
| 40350 (介護報酬収入)                                                                                                    |      |      |      |        |               |    |       | <u> </u> |     |
| 40400 介護報酬収入                                                                                                    |      |      |      |        |               |    |       |          |     |
| 40450 介護予防報酬収入                                                                                                    |      |      |      |        |               |    |       |          |     |
| 40500 (利用者負担金収入)                                                                                                    |      |      |      |        |               |    |       |          | 4   |
| 40550 介護負担金収入(公費)                                                                                                    |      |      |      |        |               |    |       |          |     |
| 40800 介護負担金収入(一般)                                                                                                    |      |      |      |        |               |    |       |          |     |
| 40650  介護予防負担金収入(公費)                                                                                                    |      |      |      |        |               |    |       |          |     |
| 40700  介護予防負担金収入(一般)                                                                                                    |      |      |      |        |               |    |       |          |     |
| 40750 地域省者型介護料収入                                                                                                    | -    |      |      |        |               |    |       |          |     |
| 40800 (分設報酬収入)                                                                                                    |      |      |      |        |               |    |       | -        |     |
| 40000 介護報酬収入                                                                                                    | -    |      |      |        |               |    |       |          |     |
| 40800 分離7%分報期以入                                                                                                    |      |      |      |        |               |    |       |          |     |
| 40850 (村用省負担並収入)                                                                                                    |      |      |      |        |               |    |       | -        | -   |
| 41000  71.渡貨担金収入(公賞)<br>  41050  人端各性会性+1(、約)                                                                                                    |      |      |      |        |               |    |       |          |     |
| 41000 71設具担助状人(一般) 41100 人端基础会组合做1(公弗)                                                                                                    |      |      |      |        |               |    |       |          |     |
| 11100 //設丁の月世並収入(公賞)<br>41150                                                                                                    |      |      |      |        |               |    |       | -        | +   |
| 111100 //設了的其但並从八( <sup>1</sup> 版)                                                                                                    | 1    |      |      |        |               |    |       | 1        | >   |
| <<br>予算の借方合計 0 予算の貸方合計 0                                                                                                    |      |      |      |        |               |    |       |          |     |

部門ごとに予算を入れてください。 部門の選択はここで出来ます。

ただし、合計部門には入力できません。

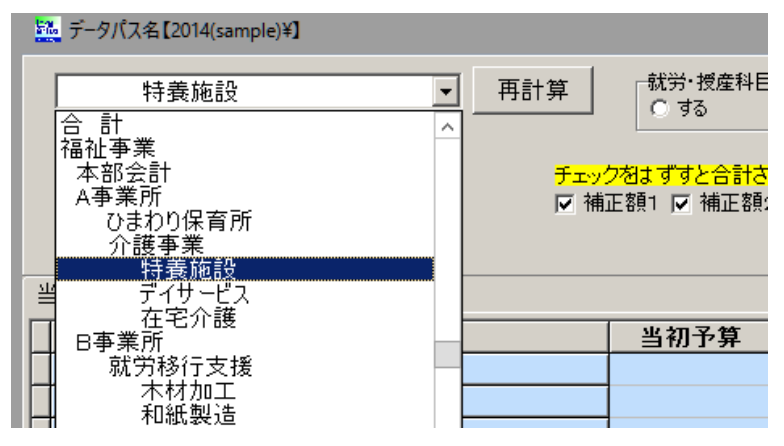

#### 2. 当初予算の入力

↓ 当年度の予算は当初予算欄に入力してください。

| Ì | 当年度于  | 3算書   次年度予算書  |      |      |      |      |      |   |   |
|---|-------|---------------|------|------|------|------|------|---|---|
|   | code  | 科目名           | 当初予算 | 補正額1 | 補正額2 | 補正額3 | 補正額4 | 予 | 算 |
|   |       | 【事業活動による収支】   |      |      |      |      |      |   |   |
|   | 40050 | 介護保険事業収入      |      |      |      |      |      |   |   |
|   | 40100 | 施設介護料収入       |      |      |      |      |      |   |   |
|   | 40150 | 介護報酬収入        |      |      |      |      |      |   |   |
|   | 40200 | 利用者負担金収入(公費)  |      |      |      |      |      |   |   |
|   | 40250 | 利用者負担金収入(一般)  |      |      |      |      |      |   |   |
|   | 40300 | 居宅介護料収入       |      |      |      |      |      |   |   |
|   | 40350 | (介護報酬収入)      |      |      |      |      |      |   |   |
|   | 40400 | 介護報酬収入        |      |      |      |      |      |   |   |
|   | 40450 | 介護予防報酬収入      |      |      |      |      |      |   |   |
|   | 40500 | (利用者負担金収入)    |      |      |      |      |      |   |   |
|   | 40550 | 介護負担金収入(公費)   |      |      |      |      |      |   |   |
|   | 40600 | 介護負担金収入(一般)   |      |      |      |      |      |   |   |
|   | 40650 | 介護予防負担金収入(公費) |      |      |      |      |      |   |   |
|   | 40700 | 介護予防負担金収入(一般) |      |      |      |      |      |   |   |

- ↓ 青色の科目は集計科目または表示のみの科目名でありますので、金額入力は出来ません。 再計算のボタンを押すと、集計科目に金額が入ります。
- ♣ 予算を入れ終わったら、"再計算"ボタンを押して画面下部の借方合計と貸方合計が一致 することを確認してください。

| 予算の借方合計 | 60,000,000 | 予算の貸方合計 | 60,000,000 |
|---------|------------|---------|------------|
|         |            |         |            |

#### 3. 補正予算書

4 補正予算は、4回/年まで作成できます。

補正額1~補正額4までに、補正額をプラス・マイナスの金額で入れてください。

↓ 例えば、補正額3を設定しても理事会等で承認されるまでは補正額を反映させませんので、その場合は下図のチェックボタンをはずしてください。

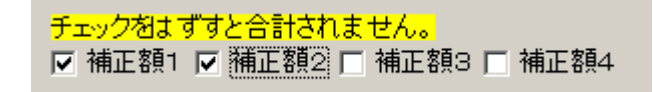

♣ 補正予算書の作成は後で説明します。

## 4.予算書の印刷

➡ 予算書の印刷は次のボタンを押してください。

|   |       |         |        | <u>- 🗆 ×</u>             |
|---|-------|---------|--------|--------------------------|
|   | 予算書印刷 | 補正予算書印刷 | エクセル出力 | <u> </u> 閉じる( <u>c</u> ) |
| - |       |         |        |                          |

♣ 印刷条件を変えて出力してみてください。印刷の A、B は印刷フォームバリエーションです。

印刷Aは通常の予算書です。

印刷 B は補正額を含む予算書です。

| yosanPForm                                                                            |                                                                     |                                                                    | -      |                 | x |
|---------------------------------------------------------------------------------------|---------------------------------------------------------------------|--------------------------------------------------------------------|--------|-----------------|---|
| 選択<br>・ 当年度予算書<br>・ 次年度予算書                                                            | 0円の科目<br>○ 印刷する<br>○ 印刷しない<br>大科目の0円<br>○ 印刷する<br>○ 印刷する<br>○ 印刷しない | 印刷範囲<br>④ 全ての科目<br>④ 小科目は表示しない<br>⑥ 準大科目以上を表示<br>◎ 大科目以上を表示        | ආ<br>ආ | 刷 A<br>刷 B      |   |
| 法人名の表示<br>・する しない<br>部門名の表示<br>・する しない<br>打出し日の表示<br>・する しない<br>百下部に部門名の表示<br>・する しない | 0円の表示<br>○ する<br>○ しない<br>大科目の網掛け<br>○ する<br>○ しない                  | 行間隔<br>(標準 5mm) 5<br>フォントサイズ 9<br>左余白 20<br>印刷Aでの備考欄<br>であり<br>でなし | Î      | 閉じる( <u>©</u> ) |   |

## 5. 補正予算書の印刷

補正予算書印刷のボタンを押すと、次のような画面が出ます。 補正予算書を選択します。

そのほかの印刷条件を選択して印刷してみてください。

|                                                                                                    | 🚰 補正予算書                                                                                                    |                                                                                                    |   |
|----------------------------------------------------------------------------------------------------|----------------------------------------------------------------------------------------------------|----------------------------------------------------------------------------------------------------|---|
| <ul> <li>2 次</li> <li>① 江次福正予算書</li> <li>○ 公次補正予算書</li> <li>○ 公次補正予算書</li> <li>○ 公次補正予算書</li> <li>○ 公次補正予算書</li> <li>○ 公次補正予算書</li> <li>○ 公次補正予算書</li> <li>○ 公次補正予算書</li> <li>○ 公式</li> <li>○ の日料目の印刷</li> <li>○ 寸 る ○ しない</li> <li>○ ひちる ○ 空白にす</li> <li>○ ○ 「する ○ しない</li> <li>○ ○ 「する ○ しない</li> <li>○ ○ ○ ○ しない</li> <li>○ ○ ○ ○ ○ ○ ○ ○ ○ ○ ○ ○ ○ ○ ○ ○ ○ ○ ○</li></ul> | 選択<br>・ 11 法補正予算書<br>・ 2 次補正予算書<br>・ 3 次補正予算書<br>・ 3 次補正予算書<br>・ 4 次補正予算書<br>・ 4 次補正予算書<br>・ 資金収支補正予算書<br>・ 人件費内訳予算書<br>部門名表示<br>・ する ・ しない<br>ページ数の印刷<br>・ する ・ しない | <ul> <li>○円科目の印刷</li> <li>・する ○しない</li> <li>・する ○しない</li> <li>・する ○しない</li> <li>○の印刷</li> <li>・ ○にする ○空白にす</li> <li>・ ○にする ○空白にす</li> <li>・ ○にする ○しない</li> <li>・ ○にする ○しない</li> <li>・ ○にする ○しない</li> <li>・ ○の印刷</li> <li>・ ○にする ○しない</li> <li>・ ○にする ○しない</li> <li>・ ○にする ○しない</li> <li>・ ○の印刷</li> <li>・ ○にする ○しない</li> <li>・ ○の印刷</li> <li>・ ○にする ○しない</li> <li>・ ○の印刷</li> <li>・ ○にする ○しない</li> <li>・ ○しない</li> <li>・ ○の印刷</li> <li>・ ○しない</li> <li>・ ○の印刷</li> <li>・ ○しない</li> <li>・ ○しない</li> <li>・ ○しない</li> <li>・ ○しない</li> <li>・ ○したい</li> <li>・ ○したい&lt;</li></ul> | リ |

印刷の出力例です。

## 6. 次年度予算の入力

- ↓ 次年度予算書の見出しをクリックすると次のようになります。
- ↓ 新年度更新処理をすると、ここで入力した予算は新年度の当初予算に入ります。

| 特義施設       再計算       就労:援盘科目での予算入力<br>(する)       予算書印刷         0円表示<br>(うる)       「はい)       予算書印刷         1       「       」       「         1       「       」       」         1       」       」       」         1       」       」       」         1       」       」       」         1       」       」       」         1       」       」       」         1       」       」       」         1       」       」       」         1       」       」       」         1       」       」       」         1       」       」       」         1       」       」       」         1       」       」       」         1       」       」       」         1       」       」       」         1       」       」       」         1       」       」       」         1       」       」       」       」         1       」       」       」       」         1       」       」                                                                                                    | Ξ データパス名[2014(sample)¥] |                          |                            |             |              |  |  |
|----------------------------------------------------------------------------------------------------|-------------------------|--------------------------|----------------------------|-------------|--------------|--|--|
| Fx://2013 07 25 Calify 1 pri National Control National Control Nate National Control National Control National        |                         | - 就労・授産科目<br>○ する        | での予算入力—<br>● しない           | 予算書印刷       |              |  |  |
| Image: Fight Part of the construction of the construction of the construle of the construction of the construction of the |                         | ク密まずすと合計され<br>正額1 反 補正額0 | れません。<br>> F 補正額っ F 補正     | 亡次百ノ        |              |  |  |
| 当年度予算書、次年度予算書         2         2         3         2         3         2         3         2         3         3         3         3         3         3         3         3         3         3         3         3         3         3         3         3         3         3         3         3         3         3         3         3         3         3         3         3         3         3         3         3         3         3         3         3         3         3         3         3         3         3         3         3         3         3         3         3         3         3         3         3         3         3         3         3         3         3         3         3         3         3         3         3         3         3         3         3         3         3         3         3         3         3         3         3         3         3         3         3         3         3         3         3         3         3         3         3         3         3         3         3         3         3         3         3         3                                                                                                    |                         | TE 881 1 MULE 882        | :   1991 - 629 - 1991 - 19 | B_ID=6      | and (FlgB=2) |  |  |
| Code         科目名         次年度予算         予算增減額         当初予算           55000         人件費支出         50,000,000         -50,000,000         50,000,000           55000         没有費報酬支出         50,000,000         -50,000,000         50,000,000           55100         融資貸身         40,000,000         -40,000,000         40,000,000           55100         融資貸身支出         10,000,000         -10,000,000         10,000,000           55560         融資貸身支出         55560                                                                                                    | 当年度予算書 次年度予算書           |                          |                            |             |              |  |  |
| 小         小         小         小         小           55000         人件費支出         50,000,000         -50,000,000         50,000,000           55010         競員給料支出         40,000,000         -40,000,000         40,000,000           55510         競員貸与支出         10,000,000         -10,000,000         10,000,000           55500         競員貸支出         10,000,000         -10,000,000         10,000,000           55580         波遣競台支出         5         -10,000,000         10,000,000           55580         退職給付支出         -         -         -           55580         退職給付支出         -         -         -           55800         法定福利費支出         -         -         -           55800         法定福利費支出         -         -         -           58000         孝業費支出         3,000,000         -3,000,000         3,000,000           58010         多度費支出         3,000,000         -2,000,000         2,000,000           58010         介護用品費支出         700,000         -700,000         700,000           58010         診療療券材料費支出         -         -         -           58120         医療費支出         -         -         - <t< td=""><td>code 科目名</td><td>次年度予算</td><td>本年度予算</td><td>予算増減額</td><td>当初予算</td></t<>                                                                                                    | code 科目名                | 次年度予算                    | 本年度予算                      | 予算増減額       | 当初予算         |  |  |
| \$5000         人件費支出         50,000,000         -50,000,000         50,000,000           \$5000         役員報酬支出         -40,000,000         -40,000,000         40,000,000           \$5100         職員留与支出         10,000,000         -40,000,000         10,000,000           \$55500         職員留与支出         10,000,000         -10,000,000         10,000,000           \$5550         減遣職員費支出         -55580         -55800         法定福利費支出         -           \$55800         追蹤給行支出         -         -         -           \$55800         追蹤給行支出         -         -         -           \$58000         李貴支出         6,700,000         -6,700,000         8,700,000           \$58000         李貴支出         2,000,000         -2,000,000         -2,000,000           \$6020         給食費支出         2,000,000         -2,000,000         -2,000,000         -2,000,000           \$60800         診療, 療養等材料費支出         700,000         -700,000         700,000         -700,000           \$6120         医療費支出         -         -         -         -                                                                                                    |                         |                          |                            |             |              |  |  |
| 55050         役員報酬文出            55100         職員給料交出         40,000,000         -40,000,000         40,000,000           55500         職員笛与支出         10,000,000         -10,000,000         10,000,000           55500         派遣職員費支出         5050         -10,000,000         10,000,000           55560         派遣職員費支出         -         -           55580         退職給付支出         -         -           55800         法定福利費支出         -         -           55800         法定福利費支出         6,700,000         -6,700,000           56020         給食費支出         3,000,000         -3,000,000           56040         介護用品費支出         2,000,000         -2,000,000           56080         医薬品費支出         700,000         -700,000         700,000           56080         医療・療養等材料費支出         50100         -700,000         700,000           56120         医療費支出         -         -         -                                                                                                    | 55000 人件費支出             |                          | 50,000,000                 | -50,000,000 | 50,000,000   |  |  |
| 55100         職員給料支出         40,000,000         -40,000,000         40,000,000           55500         職員宣与支出         10,000,000         -10,000,000         10,000,000           55500         非常動職員給与支出         5         5         5         5           55500         速職員貸与支出         5         5         5         5           55500         建職給付支出         5         5         5         5           55800         法定福利費支出         6,700,000         -6,700,000         8,700,000           56020         給食費支出         3,000,000         -3,000,000         3,000,000           56080         医薬品費支出         2,000,000         -2,000,000         2,000,000           56080         医薬品費支出         700,000         -700,000         700,000           58080         E薬品費支出         700,000         -700,000         700,000           58080         E薬品費支出         700,000         -700,000         700,000           58080         E薬券等材料費支出         56120         E         56120         56120         56120         56120                                                                                                    | 55050 役員報酬支出            |                          |                            |             |              |  |  |
| 55500         職員賞与支出         10,000,000         -10,000,000         10,000,000           55540         非常動職員給与支出                                                                                                    | 55100 職員給料支出            |                          | 40,000,000                 | -40,000,000 | 40,000,000   |  |  |
| 55540         非常動職員給与支出            55560         派遣職員費支出            55580         退職給付支出            55580         法定福利費支出            55600         法定福利費支出            56000         本業費支出         6,700,000           56000         本業費支出         3,000,000           56020         給食費支出         3,000,000           56060         反当品費支出         2,000,000           56060         医藻晶費支出         700,000           56060         医療費支出         700,000           5607         小護用品費支出         700,000           56080         診療・療養等材料費支出         700,000           56120         医療費支出                                                                                                    | 55500 職員賞与支出            |                          | 10,000,000                 | -10,000,000 | 10,000,000   |  |  |
| 55560         派遣職員費支出           55580         退職給付支出           55800         退職給付支出           55800         法定福利費支出           55800         事業費支出           56000         事業費支出           56001         事業費支出           56000         本会報告報           56001         事業費支出           56000         -6,700,000           56020         給食費支出           58060         医薬品費支出           58060         医薬品費支出           58000         -700,000           58080         診療・療養等材料費支出           58120         医療費支出                                                                                                    | 55540 非常勤職員給与支出         |                          |                            |             |              |  |  |
| 55580         退職給付支出            55600         法定福利費支出         6,700,000         -6,700,000           56001         事業費支出         6,700,000         -6,700,000           56020         給食費支出         3,000,000         -3,000,000           56040         介護用品費支出         2,000,000         -2,000,000           56040         介護用品費支出         700,000         -700,000           56050         医薬晶費支出         700,000         -700,000           56060         医薬品費支出         700,000         -700,000           56100         保健衛生費支出         56120         医療費支出                                                                                                    | 55560 派遣職員費支出           |                          |                            |             |              |  |  |
| 55600         法定福利費支出                                                                                                    | 55580 退職給付支出            |                          |                            |             |              |  |  |
| 56000         事業費支出         6,700,000         -6,700,000         8,700,000           56020         給食費支出         3,000,000         -3,000,000         3,000,000           56020         介護用品費支出         2,000,000         -2,000,000         2,000,000           56080         医薬品費支出         700,000         -700,000         700,000           56080         E薬-療養等材料費支出         700,000         -700,000         700,000           56120         医療費支出         56120         E療費支出         56120         56120         56120                                                                                                    | 55600 法定福利費支出           |                          |                            |             |              |  |  |
| 56020         給食費支出         3,000,000         -3,000,000         3,000,000           56040         介護用品費支出         2,000,000         -2,000,000         2,000,000           56060         医薬品費支出         700,000         -700,000         700,000           56080         診療・療養等材料費支出         700,000         -700,000         700,000           56120         医療費支出         6         6         6                                                                                                    | 56000 事業費支出             |                          | 6,700,000                  | -6,700,000  | 6,700,000    |  |  |
| 56040         介護用品費支出         2,000,000         -2,000,000         2,000,000           58080         医薬品費支出         700,000         -700,000         700,000           56080         診療・療養等材料費支出         56100         保健衛生費支出         56120         医療費支出                                                                                                    | 56020 給食費支出             |                          | 3,000,000                  | -3,000,000  | 3,000,000    |  |  |
| 56060         医薬品費支出         700,000         -700,000         700,000           56080         診療・療養等材料費支出         56100         保健衛生費支出         56120         医療費支出                                                                                                    | 56040 介護用品費支出           |                          | 2,000,000                  | -2,000,000  | 2,000,000    |  |  |
| 56080         診療・療養等材料費支出           56100         保健衛生費支出           56120         医療費支出                                                                                                    | 56060 医薬品費支出            |                          | 700,000                    | -700,000    | 700,000      |  |  |
| 56100         保健衛生費支出           56120         医療費支出                                                                                                    | 56080 診療・療養等材料費支出       |                          |                            |             |              |  |  |
| 56120 医療費支出                                                                                                    | 56100 保健衛生費支出           |                          |                            |             |              |  |  |
|                                                                                                    | 56120 医療費支出             |                          |                            |             |              |  |  |

### 7. 次年度予算書の印刷

•

印刷ボタンを押と、次の画面になりますので、次年度予算書を選んで実行してください。

| yosanPForm                                                                                |                                                          |                                                                           | - 🗆 X         |
|-------------------------------------------------------------------------------------------|----------------------------------------------------------|---------------------------------------------------------------------------|---------------|
| 選択<br>○ 当年度予算書<br>○ 次年度予算書                                                                | ○円の科目<br>○ 印刷する<br>で 印刷しない<br>大科目の0円<br>○ 印刷する<br>で 印刷する | 印刷範囲<br>© 全ての科目<br>C 小科目は表示しない<br>C 準大科目以上を表示<br>C 大科目以上を表示               | 印刷A           |
| 法人名の表示<br>・する ・しない<br>部門名の表示<br>・する ・しない<br>打出し日の表示<br>・する ・しない<br>耳下部に部門名の表示<br>・する ・しない | ○円の表示<br>○ する<br>○ しない<br>大科目の網掛け<br>○ する<br>○ しない       | (標準 5mm) 5<br>(標準 5mm) 5<br>フォントサイズ 9<br>左余白 20<br>印刷Aでの備考欄<br>であり<br>でなし | <u>1</u> 開いる© |